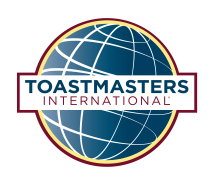

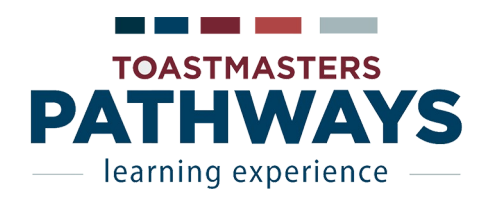

# **Premiers pas**

**PATHWAYS** 

## Accès à PATHWAYS

Aller sur le site web https://www.toastmasters.org/

En haut à gauche, à côté du logo, là où il est dit « Where leaders are made », juste en dessous de « LEADERS » il y a un bouton nommé « Pathways ». Appuyer dessus.

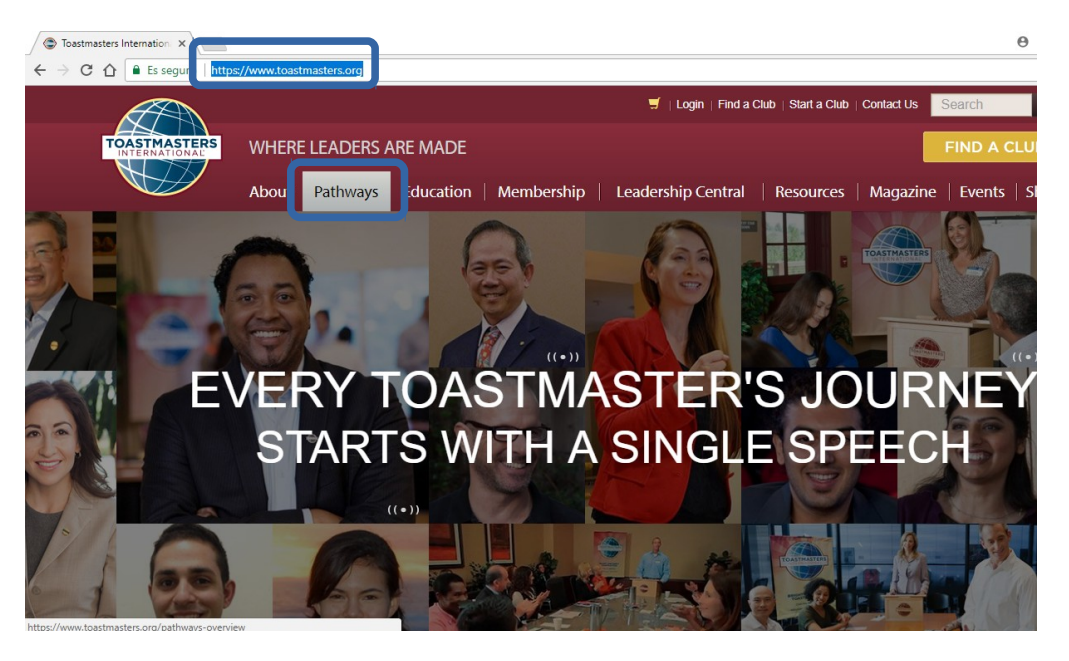

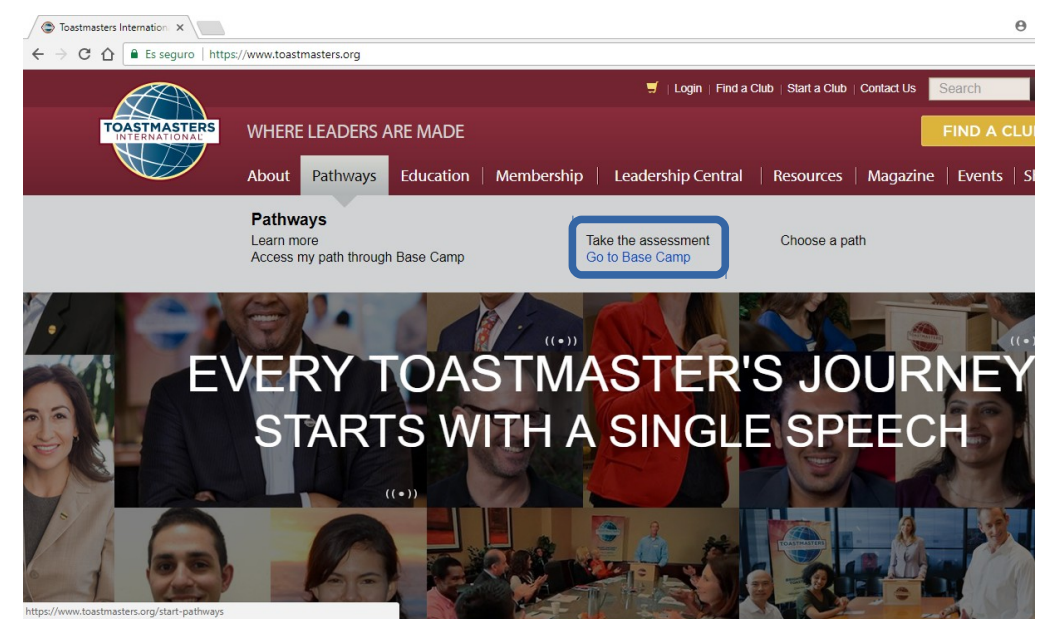

Dans le menu qui se déplie, à trois colonnes, choisir, dans la colonne du milieu, en bas, « Go to Base Camp ». Vous arrivez à la page de « Log in ».

Utilisez alors les identifiants qui vous ont été envoyés lors du message de bienvenue à Toastmasters International qui a suivi votre adhésion au club.

Attention, ces identifiants sont différents de ceux pour vous connecter à l'agenda easyspeak

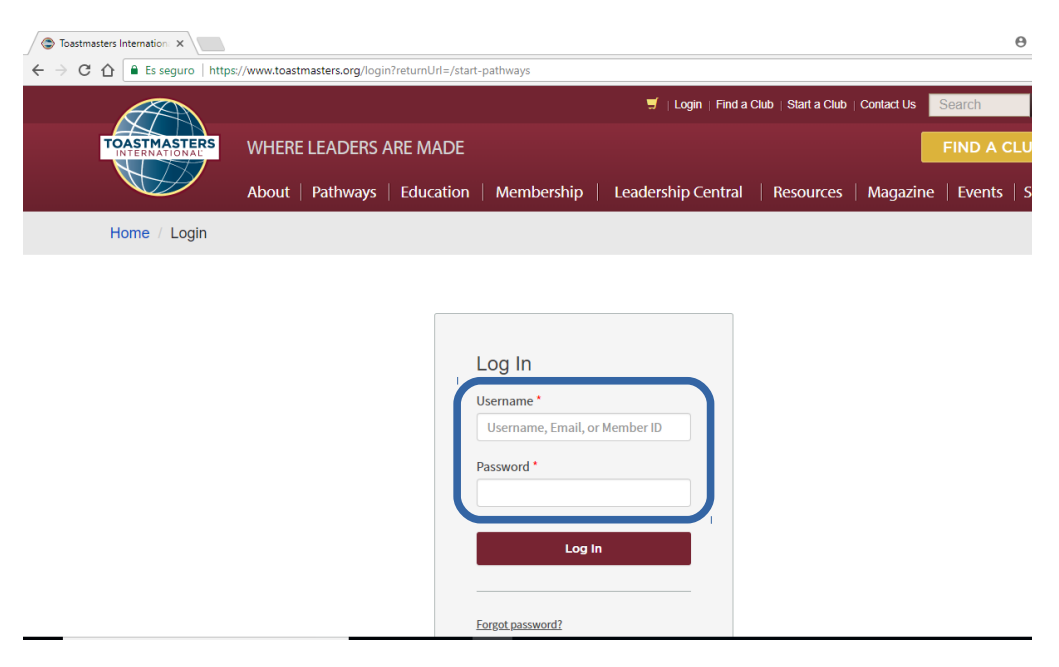

Vous accédez alors à la page d'accueil de PATHWAYS. Vous y trouverez :

- The Navigator (le navigateur) : c'est le manuel du membre
- Choose your path (Choisissez votre parcours)
- Access my path through Base Camp (Accédez à mon parcours dans Base Camp)

PATHWAYS LEARNING EXPERIENCE

About | Pathways | Education | Membership |

TOASTMASTERS

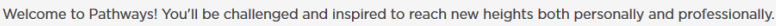

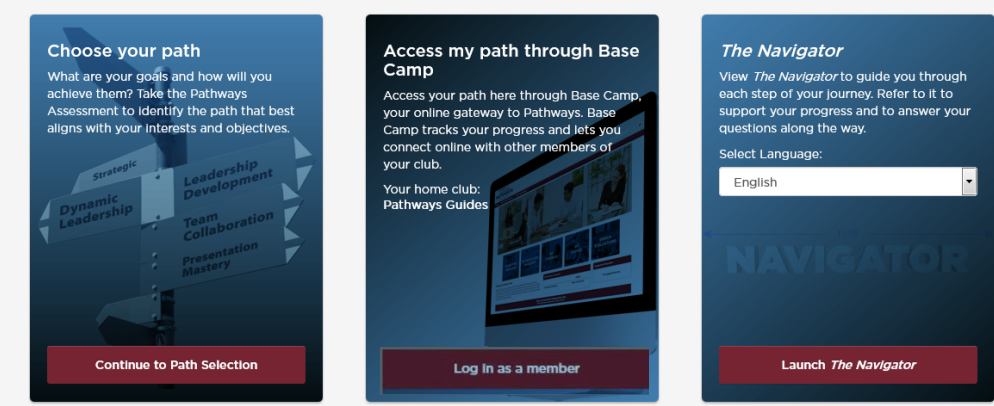

Welcome, Danae 🛒 | Logout | Find a Club | Start a Club | Contact Us

Leadership Central Resources Magazine Events Shop

| Toastmasters Internation: ×                                                        |                                                                                           | Θ          |  |  |  |  |
|------------------------------------------------------------------------------------|-------------------------------------------------------------------------------------------|------------|--|--|--|--|
| ← → C △ L Es seguro   https://www.toastmasters.org/login?returnUrl=/start-pathways |                                                                                           |            |  |  |  |  |
|                                                                                    | J Login   Find a Club   Start a Club   Contact Us                                         |            |  |  |  |  |
| TOASTMASTERS                                                                       | WHERE LEADERS ARE MADE                                                                    | ND A CLU   |  |  |  |  |
|                                                                                    | About   Pathways   Education   Membership   Leadership Central   Resources   Magazine   I | events   S |  |  |  |  |
| Home / Login                                                                       |                                                                                           |            |  |  |  |  |
|                                                                                    |                                                                                           |            |  |  |  |  |
|                                                                                    |                                                                                           |            |  |  |  |  |
|                                                                                    | l og in                                                                                   |            |  |  |  |  |
|                                                                                    | Log III                                                                                   |            |  |  |  |  |
|                                                                                    | Username *                                                                                |            |  |  |  |  |
|                                                                                    | Username, Email, or Member ID                                                             |            |  |  |  |  |
|                                                                                    | Password *                                                                                |            |  |  |  |  |

Dans la fenêtre qui s'ouvre, indiquez l'adresse e-mail que vous avez donnée quand vous avez adhéré au club.

Si vous n'avez pas

« Log In ».

d'identifiants, allez sur le lien « Forgot password ?» en dessous du bouton rouge

Vous allez alors recevoir dans votre boîte mail un mot de passe d'accès au site de Toastmasters International.

Avec ce mot de passe, vous pouvez accéder au Base Camp.

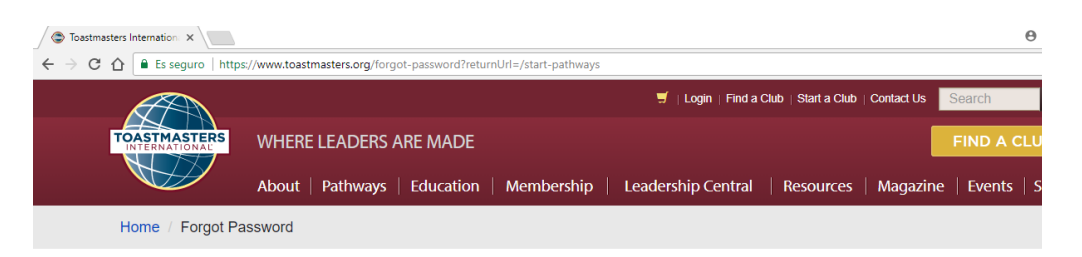

Log In

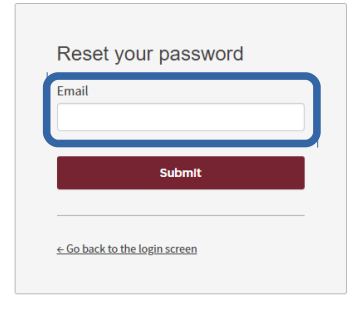

Ensuite, vous pouvez décider de changer votre mot de passe en allant dans votre profil de Toastmasters International en cliquant sur votre nom

| TOASTMASTERS                                                                                                    | Welcome, Danae   Logout   Find      | a Club   Start a Club   Contact Us Search |  |  |  |  |  |
|----------------------------------------------------------------------------------------------------|-------------------------------------|-------------------------------------------|--|--|--|--|--|
| About Pathways Education                                                                                        | Membership Leadership Central       | Resources   Magazine   Events   Shop      |  |  |  |  |  |
| PATHWAYS LEARNING EXPERIENCE                                                                                    |                                     |                                           |  |  |  |  |  |
| Welcome to Pathways! You'll be challenged and inspired to reach new heights both personally and professionally. |                                     |                                           |  |  |  |  |  |
| Choose your path                                                                                                | Access my path through Base<br>Camp | The Navigator                             |  |  |  |  |  |

### Le navigateur

Le navigateur est le manuel du membre. Il vous explique les réunions de club, l'organisation du bureau, le mentorat, les concours de discours et décrit le programme éducatif PATHWAYS.

Sélectionnez la langue française dans le menu déroulant puis cliquer sur « Launch The Navigator ». Enfin, page suivante, cliquez sur le bouton « Continuer »

#### | PATHWAYS LEARNING EXPERIENCE

Welcome to Pathways! You'll be challenged and inspired to reach new heights both personally and professionally.

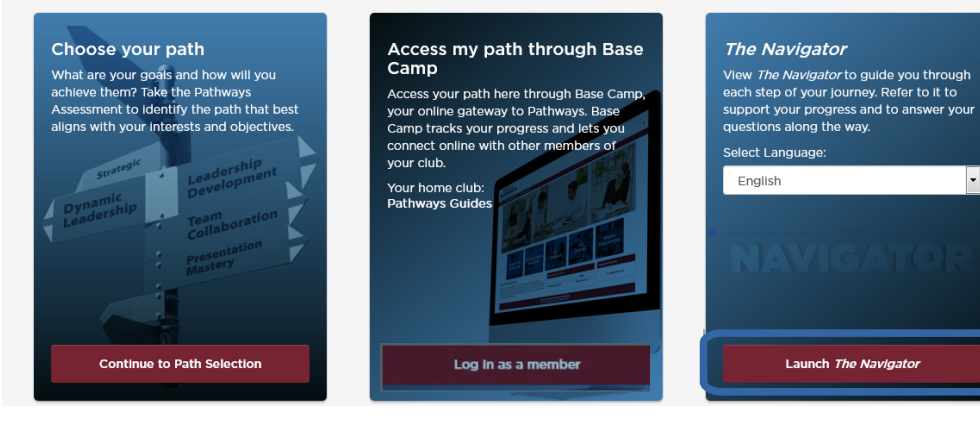

Bienvenue à bord.

Ce guide est interactif.

Une version pdf en français est aussi disponible pour téléchargement en cliquant sur Menu et en sélectionnant « Ressources ».

#### MENU

**Bienvenue chez Toastmasters** La structure d'une réunion de club Fonctions d'une réunion de club Le comité de direction de votre club Planifier un discours Maîtriser votre Trac **Toastmasters Pathways** Reconnaissance de vos résultats L'évaluation Toastmasters Enrichissez votre expérience Votre parcours ne s'arrête pas ici Ressources

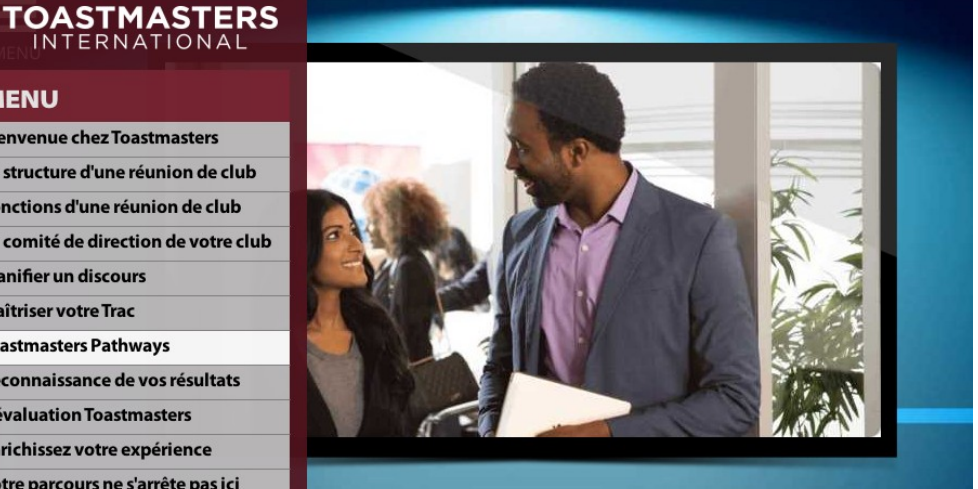

us apprendrez à organiser, rédiger et prononcer des discours avec assurance s entraînerez en prononçant des discours au sein de votre club parmi des nt vous aider à vous améliorer et à assister à votre succès. En assistant aux votre capacité à écouter, apprenez à évaluer les idées des autres de manière ique vos compétences en leadership. Vous vous engagez dans un parcours de ent personnel qui vous aidera à perfectionner vos compétences.

Toastmasters International, où se forment les leaders.

CONTINUER

## Choisir votre parcours

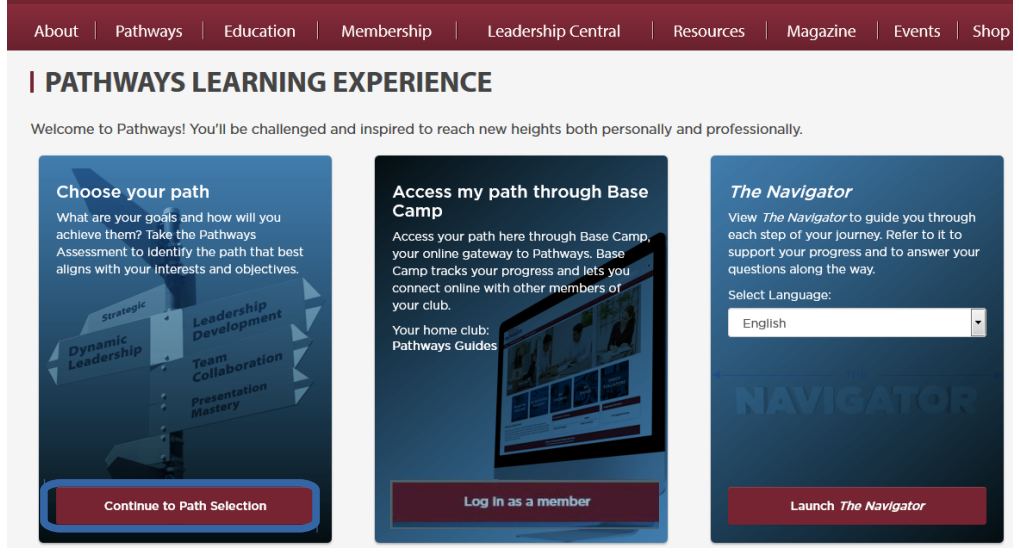

Welcome, Danae 🛒 | Logout | Find a Club | Start a Club | Contact Us

Welcome, Jessica 📑 | Logout | Contact Us WHERE LEADERS ARE MADE About | Education | Membership | Leadership Central | Resources | Events | Shop | Magazine

Home / Welcome to Pathways / Purchase a Pathway

#### I CHOOSE YOUR PATH

OASTMASTERS

The first step in Pathways is to take the Pathways Assessment. This simple assessment will help you identify your interests and goals, and recommend the path that best fits your responses. You may be surprised and excited by the results!

First path free

Pathways is available online through Base Camp or in printed materials. View the comparison below to help you decide which choice is best for you. It will be available in the following languages: Arabic, French, German, Japanese, Portuguese, Simplified Chinese, Spanish and Traditional Chinese.

## Rec

### Base Camp

Base Camp is your online gateway to Pathways. Embarking on your Pathways journey through Dase Camp is recommended because it offers full access to the Pathways learning experience and includes:

- 10 paths in English and eight other languages\*
- Customized path recommendation based on your Pathways
  Assessment results
- Engaging videos, interactive activities and guizzes
- A unique evaluation resource for each project that can be completed and stored electronically
- Opportunity to earn and give digital badges
- Ability to share feedback online

"If you plan to work in a path in any language other than English, it is highly recommended that you use Base Camp. This way, you can choose from all 10 paths as opposed to two.

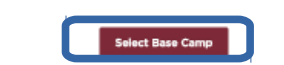

#### Printed Materials

Select paths are available in print. Although you will have the resources you need to complete your path, your experience and path options are limited when compared to hase Camp. Choosing printed materials offers only partial access to the Pathways learning experience and Includes:

First path free

- Eive paths in English
- Two paths available in eight languages
- A unique evaluation resource for each project
- Full-color, professionally bound materials
- Standard shipping (with applicable fees)

Note: You will not be able to take the Pathways A sessment or have access to your path online

Select Printed Materials

Dans le pavé Choose your path (Choisir votre parcours),

cliquez sur « Continue to Path Selection »

Choisissez le type de matériel :

Le choix Base Camp est celui

qui est recommandé car il est plus complet et sans frais

supplémentaires d'impression.

Pour le matériel papier, vous

Maitriser vos présentations

et Leadership dynamique.

n'avez que 2 choix de parcours

Base camp (digital) ou bien

papier.

en français :

5

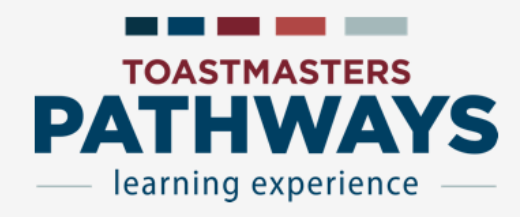

х

Une fois que vous aurez cliqué sur le bouton « select Base Camp », choisissez la langue du test qui déterminera le parcours qui vous est conseillé et cliquer sur Commencer

### Évaluation Pathways

Répondez aux questions suivantes pour déterminer le parcours qui répond le mieux à vos objectifs de développement personnel et professionnel. Vos réponses resteront confidentielles.

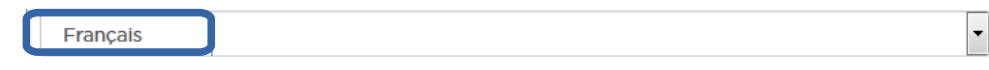

Vos réponses resteront totalement confidentielles

Commencer 11% achevé

Je suis réticent(-e) à adopter de nouvelles manières de faire les choses jusqu'à ce que je constate autour de moi qu'elles marchent pour les autres.

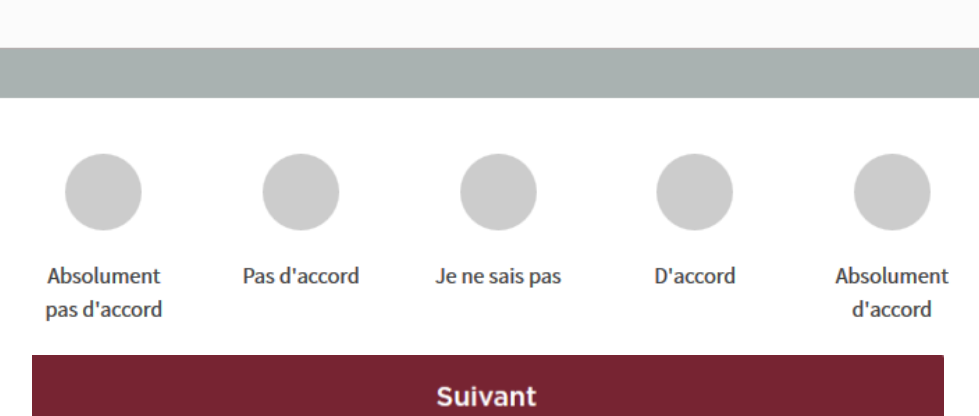

Répondez au questionnaire constitué de quelques pages.

Vous pouvez suivre votre progression en pourcentage d'achèvement. Une fois le questionnaire achevé, vous obtenez les parcours qui vous conviennent le mieux par ordre décroissant de gauche à droite.

Cliquer sur le bouton « Choisir ce parcours » ou demander de voir les sept autres parcours supplémentaires.

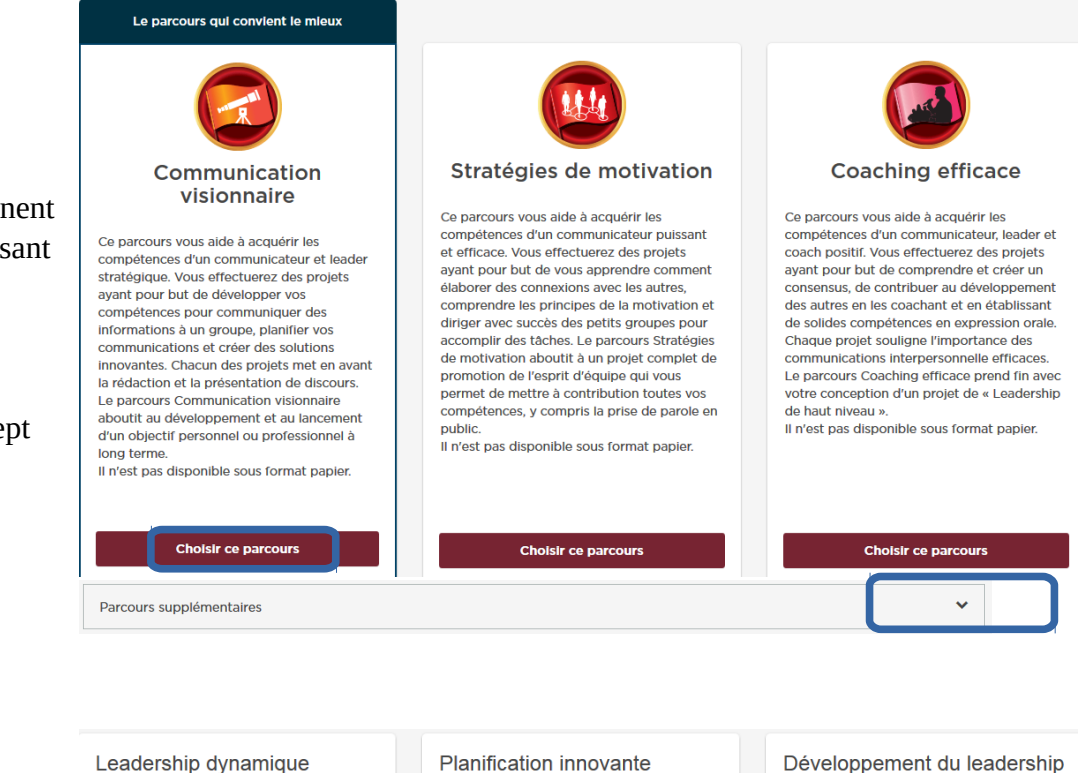

Cliquer sur le bouton « En savoir plus » pour avoir la description détaillée du parcours.

Pour avoir la description précise des projets contenus dans les 10 parcours vous pouvez consulter les documents :

- Catalogue parcours et projets.pd (merci à Michel Lafrance, Toastmasters District D61)
- Matrice projets parcours.pdf

Choisissez finalement le parcours que vous désirez réaliser.

| Leadership dynamique |                                                                                                    | Planification innovante                                                                                                    | Développement du leadersh                                                                                                    |  |
|----------------------|----------------------------------------------------------------------------------------------------|----------------------------------------------------------------------------------------------------|----------------------------------------------------------------------------------------------------|--|
|                      | Ce parcours vous aide à acquérir les<br>compétences d'un leader et négociateur<br>stratégique.<br>Il n'est pas disponible sous format papier dans<br>une autre langue que l'anglais.<br>En savoir plus | Ce parcours vous aide à acquérir les<br>compétences d'un orateur, leader et gestionnaire<br>de projet.<br>Il n'est pas disponible sous format papier.<br>En savoir plus | Ce parcours vous aide à acquérir les<br>compétences d'un communicateur et leader<br>efficace.<br>En savoir plu                                                          |  |
|                      | Porquesion influente                                                                                                    | Maîtrigor vog prégontations                                                                                                    | Polotiono atratégiques                                                                                                    |  |
|                      | Fersuasion innuente                                                                                                    | Manuser vos presentations                                                                                                    | Relations strategiques                                                                                                    |  |
|                      | Ce parcours vous aide à acquérir les<br>compétences d'un communicateur et leader<br>persuasif.<br>Il n'est pas disponible sous format papier.                                                          | Ce parcours vous aide à acquérir les<br>compétences d'un orateur expérimenté.                                                                                           | Ce parcours vous aide à acquérir les<br>compétences d'un leader en communication.<br>Il n'est pas disponible sous format papier dans<br>une autre langue que l'anglais. |  |
| f                    | En savoir plus                                                                                                    | En savoir plus                                                                                                    | En savoir pl                                                                                                    |  |
|                      | O-listeration de liémaire                                                                                                    |                                                                                                    |                                                                                                    |  |
|                      | Collaboration de l'équipe                                                                                                    |                                                                                                    |                                                                                                    |  |
|                      | Ce parcours vous aide à acquérir les<br>compétences d'un leader collaboratif.<br>Il n'est pas disponible sous format papier dans<br>une autre langue que l'anglais.                                    |                                                                                                    |                                                                                                    |  |
|                      |                                                                                                    |                                                                                                    |                                                                                                    |  |

plus

· plus

En savoir plus

# Ouvrez le premier projet de votre parcours

Continue to Path Selection

1 heure après avoir choisi votre parcours, vous pouvez accéder à celui-ci en cliquant dans le pavé « Accédez à votre parcours dans Base Camp » sur « Log in as a member».

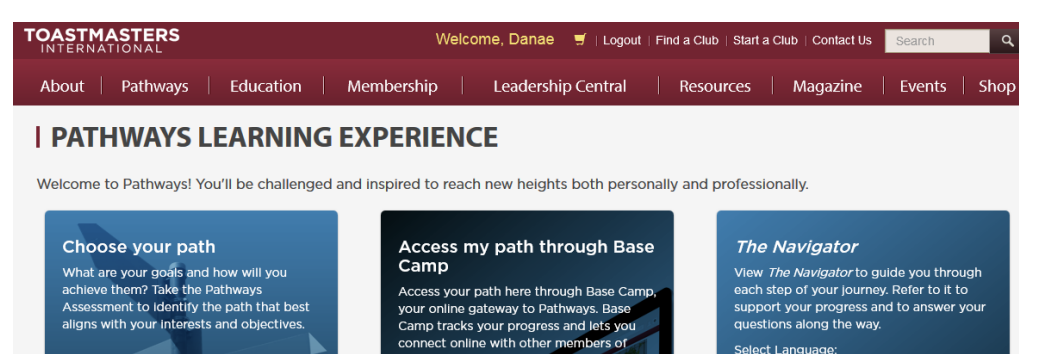

your club.

Your home club: Pathways Guide

lect Language

Launch The Navigato

English

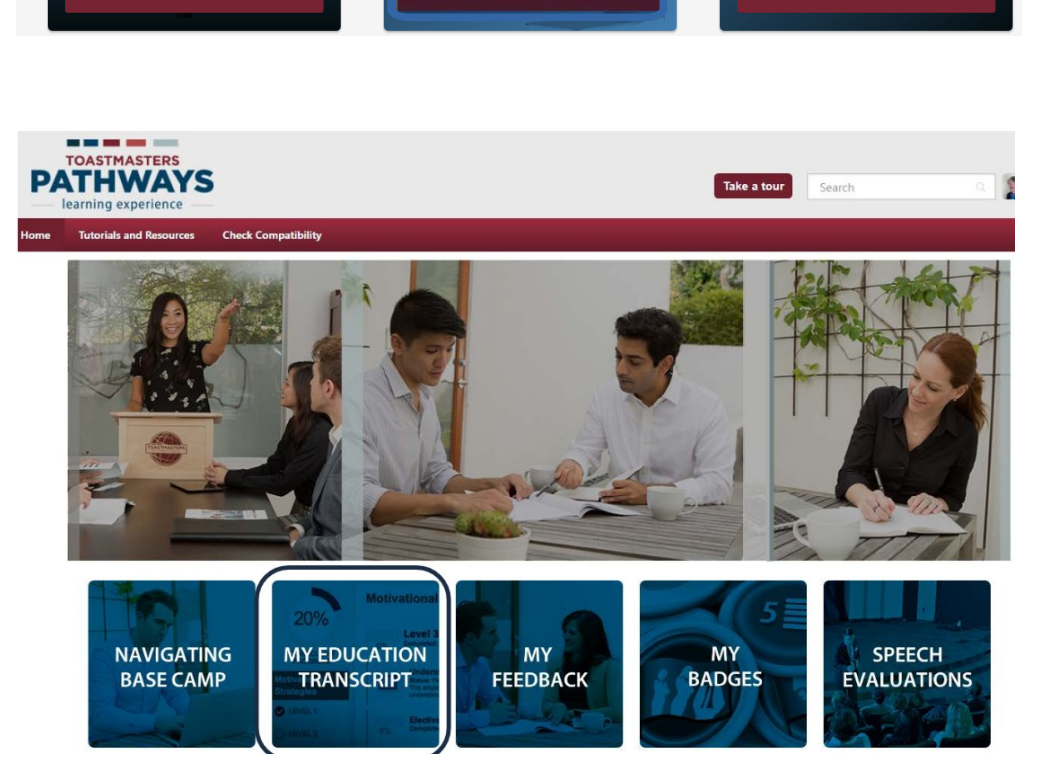

Log in as a membe

Bienvenue dans Base Camp.

Rajoutez dans votre navigateur web une exception sur le blocage des pop-up pour l'adresse https://toastmasters.csod.com

Allez dans « My education transcript » (mon relevé d'éducation) pour accéder à votre parcours.

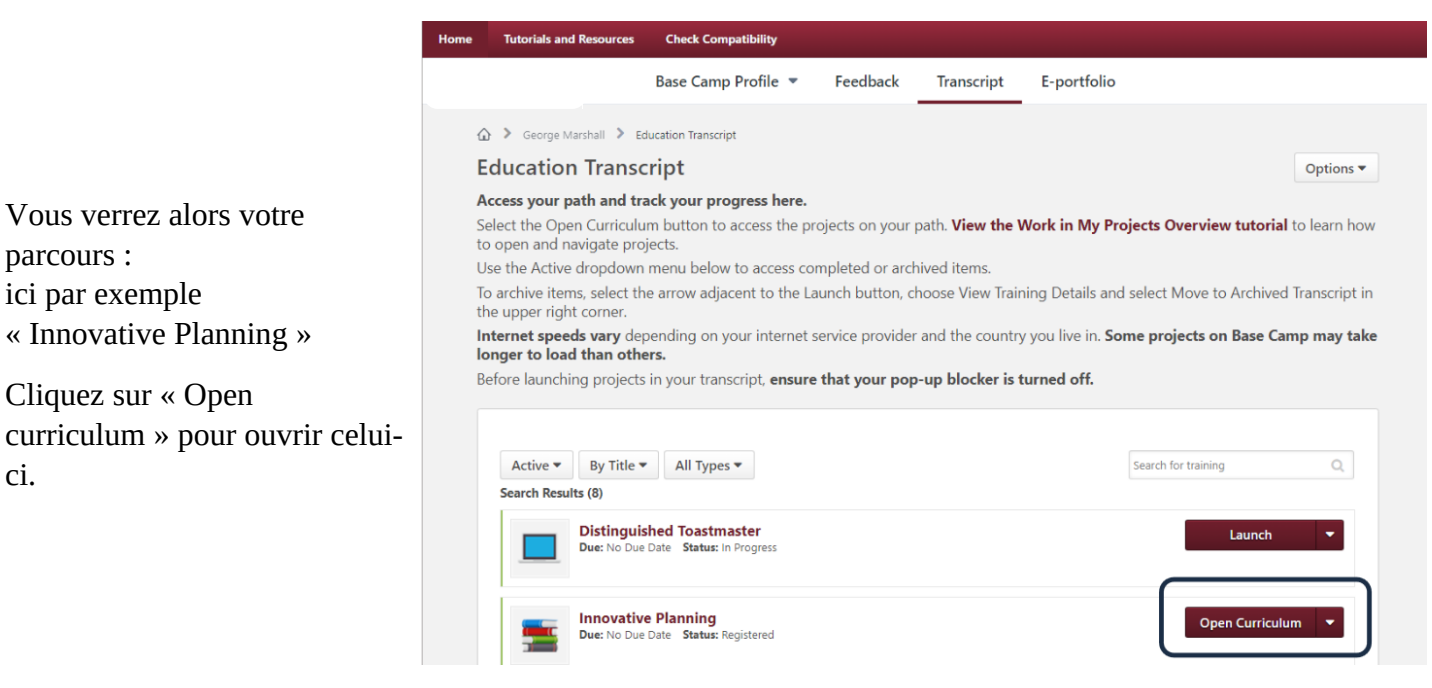

Vous voyez le contenu du parcours : les 5 niveaux et les projets du niveau 1.

parcours :

ci.

ici par exemple

Cliquez sur le bouton « Launch » pour commencer votre projet 1.

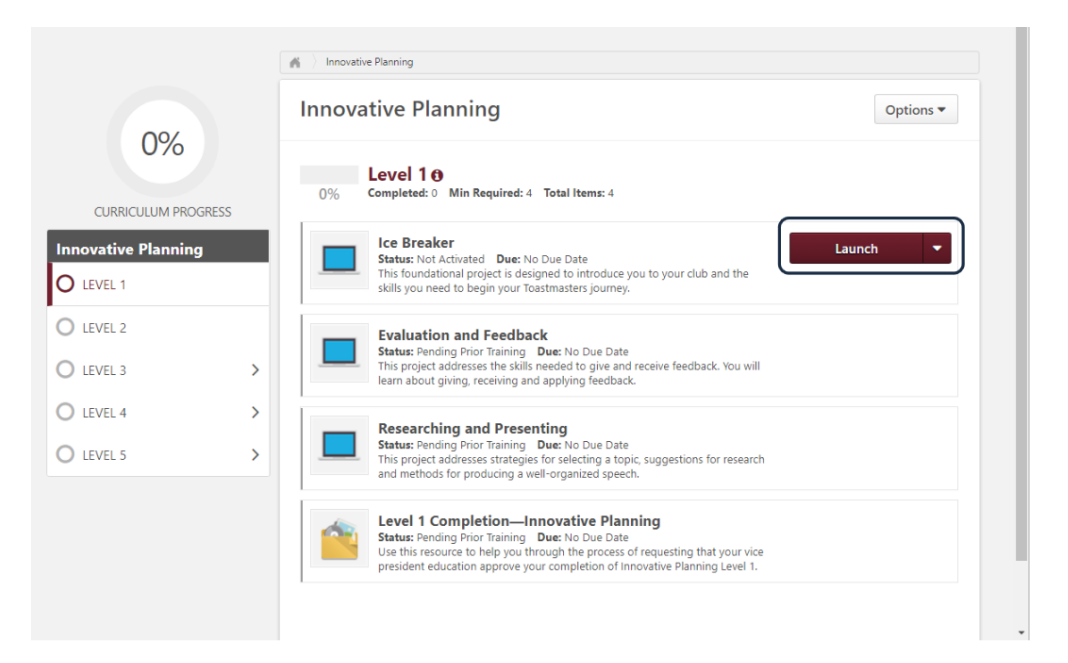

Commencez votre projet.

Il est en français ainsi que toutes les vidéos de celui-ci.

Laissez vous guider par le guide interactif.

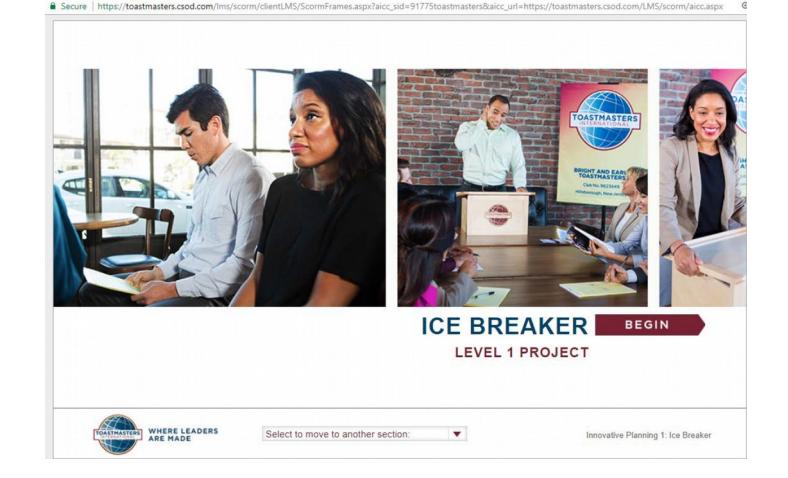

# Documentation de Base Camp

Pour accéder à la documentation complète de Base Camp, cliquez sur « Navigating Base Camp »

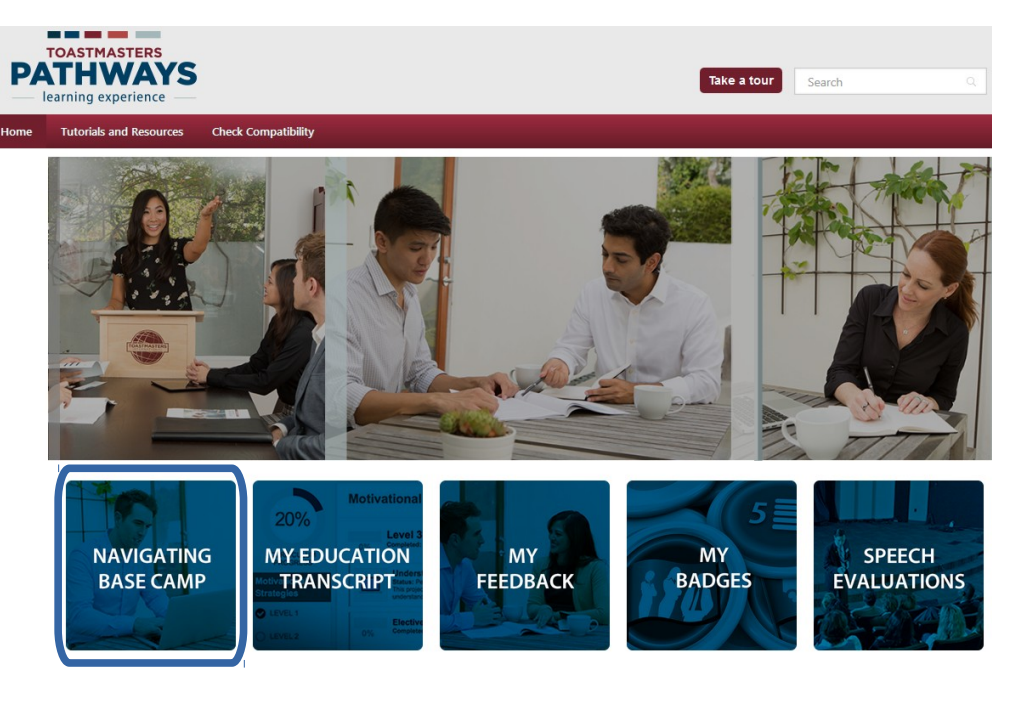

Cette documentation est rangée en 6 chapitres avec un guide interactif qui renvoie vers des vidéos. Ce guide **interactif et les vidéos** associées ne sont qu'**en anglais**.

Chaque vidéo possède cependant une **version pdf** qui est **disponible en français.** Vous les trouverez en cliquant sur

« Tutorial and ressources », rangés par ordre alphabétique.

Une compilation rangée par ordre des 6 chapitres est disponible en français ici : <u>Base Camp Tutorial Quick</u> <u>Reference Guide Fr</u> (Faire une recherche en entrant le nom des sous-titres)

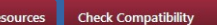

#### Get to know Base Camp

s and R

View the following tutorials to familiarize yourself with Base Camp and Pathways:

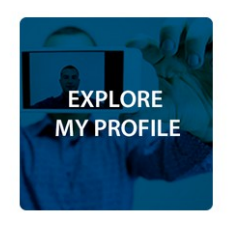

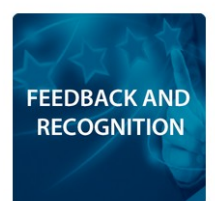

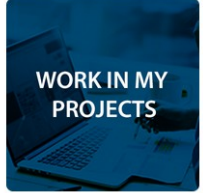

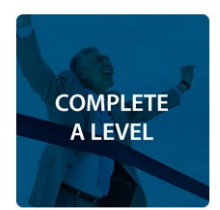

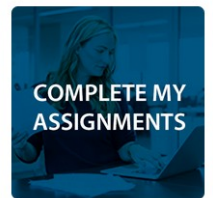

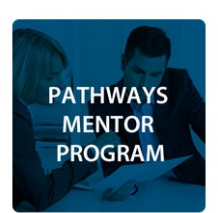